# Digital DRIVE for Brushless motors SMD Series

# **USB Driver Installation guide**

Read manual before installing and follow all instructions with this icon:

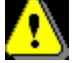

SMD-USB driver Installation Guide-1910-EN

SERAD

## **USB** Driver Installation Guide

### **Table of contents**

Tél.

| OVERVIEW            | 1 |
|---------------------|---|
| System requirements |   |
| РС                  |   |
| Cable               | 1 |
| USB DRIVER FILES    | 1 |
| Precautions         | 1 |
| DRIVER INSTALLATION | 2 |
| STEP 1              | 2 |
| STEP 2              | 2 |
| STEP 3              | 3 |
| PREFERENCES         | 5 |
| COM Port setting    | 5 |
|                     |   |

| R1910    | SC (SERAD) | 04/02/2019 | First edition |
|----------|------------|------------|---------------|
| Revision | Edited by  | Date       | Modification  |

### **OVERVIEW**

Please read this installation guide before installing the USB driver.

This installation guide describes how to install the USB driver for SMD device.

#### NOTE:

The descriptions in this guide are based on Windows 7.

#### System requirements

#### PC

- Microsoft® Windows® 10 (32/64 bit), Microsoft® Windows® 8 (32/64 bit), Microsoft® Windows® 7 (32/64 bit),
- A USB 1.1, 2.0 port

#### Cable

• A USB Cable

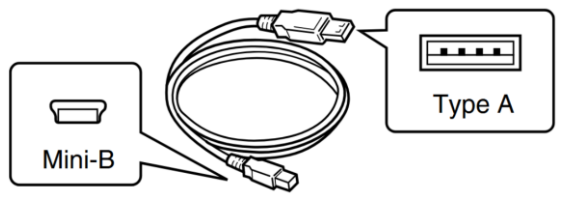

• Depending on the length of a 3rd party USB cable, the transceiver may not operate properly even if it is recognized by the PC. Use as short a cable as possible.

#### **USB driver files**

The latest version of the USB driver is copied at the same time that DriveStudio software is installed. The Driver files are located on the disk under: C:\SERAD\USB Windows Driver

#### **Precautions**

- The USB driver is not supported by the automatic recognition system.
- When installing the driver, log on as the windows administrator.
- Make sure no other applications are running

## **DRIVER INSTALLATION**

• When a SMD device is connected to a Windows 7 PC or later for the very first time, Windows will report that it failed to find a USB driver. Follow the steps below to manually install the SMD USB driver using the Windows 7 or later Device Manager.

#### Step 1

- Install the SERAD Drive Studio software. The software is available on the SERAD website: <u>http://serad.fr</u>
- Switch on the SMD device (lower voltage 24Vdc part only).
- Connect the SMD device to PC with the USB cable.
- The Taskbar Notification Area will show this message during the driver searching.

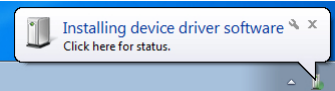

The SMD device USB driver is not automatically recognize by system and this message will shown in taskbar notification area

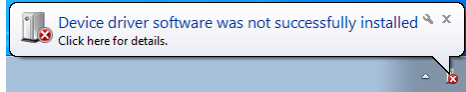

#### Step 2

- Click the Windows « START » icon.
- Click [Control Panel] in the <Start> menu.
- Select <System and Security> and then open the [Device Manager]:

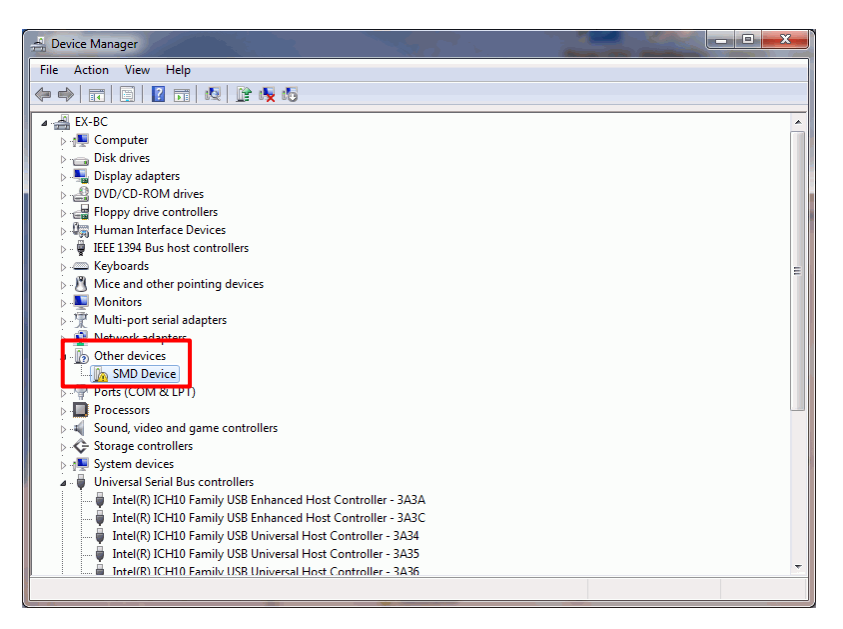

- If the SMD device is detected it will be listed under "Other devices".
- Right-click on the [SMD device] and select [Update Driver Software...] from the context pop-up menu:
- The Update Driver Software wizard will open.

### Step 3

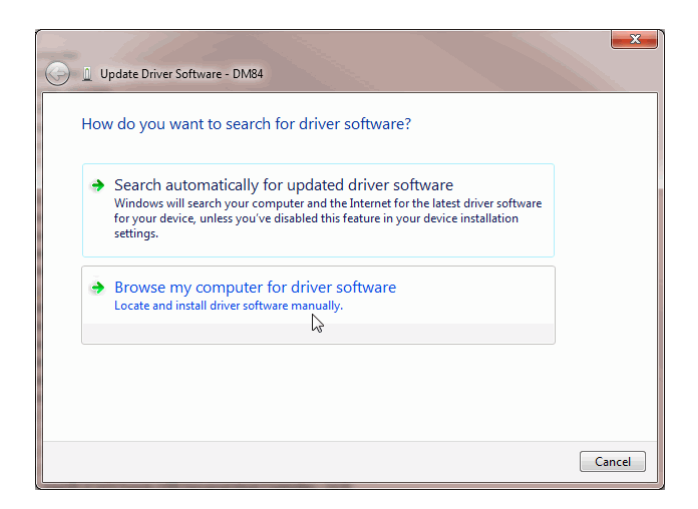

• Click **Browse my computer for driver software** to continue.

| Brow   | se for driver software on your computer |
|--------|-----------------------------------------|
| Search | for driver software in this location:   |
| D:\    | ▼ Browse                                |
|        |                                         |

- Click the [Browse...] button and select the directory contain the SMD installation files in : *C:\SERAD\SMD USB Driver*
- Check Include subfolders, then click [Next] to proceed.
- Windows will search the installation disk for the driver and when it has found it, the installation will proceed:

| () I U | Ipdate Driver Software - DM84 |
|--------|-------------------------------|
| Inst   | alling driver software        |
|        |                               |
|        |                               |
|        |                               |
|        |                               |
|        |                               |
|        |                               |

• Click [Install this driver software anyway] to continue

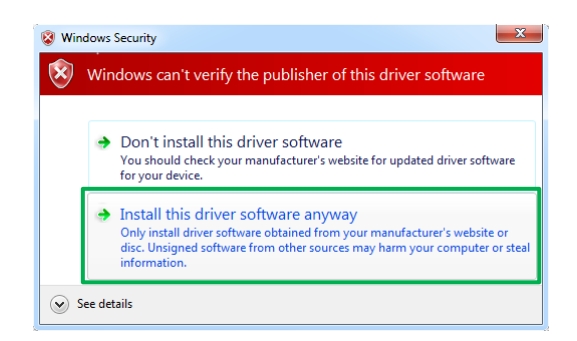

|                                                                                                    | ×  |
|----------------------------------------------------------------------------------------------------|----|
| 🕞 🧕 Mettre à jour le pilote - SMD USB serial port (COM5)                                                                                                    |    |
| <ul> <li>Mettre à jour le pilote - SMD USB serial port (COM5)</li> <li>Windows a mis à jour votre pilote.</li> <li>Windows a terminé l'installation du pilote de ce périphérique :</li> <li>SMD USB serial port</li> </ul> |    |
|                                                                                                    |    |
| Ferme                                                                                                    | :r |

- At the end click **Close**.
- It is now possible to connect to the SMD device. The newly installed device will be listed under "SMD USB serial port (COM\*)" in the Device manager:
- The COM port number is displayed instead of \*.
- Depending on the PC environment, the COM port number may differ.

| 🚔 Gestionnaire de périphériques                 | _ 0 🔀 |
|-------------------------------------------------|-------|
| <u>Fichier</u> <u>Action</u> Affichage <u>?</u> |       |
|                                                 |       |
|                                                 | *     |
| 🚽 🗍 Generic USB Hub                             |       |
| Périphérique de stockage de masse USB           |       |
| 🚽 🖗 Périphérique USB composite                  |       |
| Périphérique USB composite                      |       |
| Contrôleurs de stockage                         |       |
| 🖌 🏺 Eltima Usb Stub                             |       |
| Usb Stub (Eltima software)                      |       |
| 🚽 🖟 Usb Stub (Eltima software)                  |       |
| Lecteurs de disque                              |       |
| Ecteurs de DVD/CD-ROM                           |       |
| Moniteurs                                       |       |
| ⊳ n Sentimateur                                 |       |
| Périphérique d'acquisition d'images             |       |
| Périphériques biométriques                      |       |
| Périphériques d'interface utilisateur           |       |
| Périphériques système                           |       |
| Ports (COM et LPT)                              | E.    |
|                                                 |       |
|                                                 |       |
| Port imprimante ECP (LPT1)                      |       |
| SMD USB serial port (COM5)                      |       |
| Processeurs                                     |       |
| 🔉 🚯 Radios Bluetooth                            |       |
| Souris et autres périphériques de pointage      |       |
|                                                 | ▼     |
|                                                 |       |

### **PREFERENCES**

• After the PC and SMD are connected, you can control the SMD with the SERAD DriveStudio software.

#### **COM Port setting**

- After the driver installation has been completed, to change the COM Port number setting, connect the SMD to the PC and then turn it ON power.
- 1. Click the Windows « START » icon.
- 2. Right-click [Computer] in the <Start> menu, and then click [Properties].

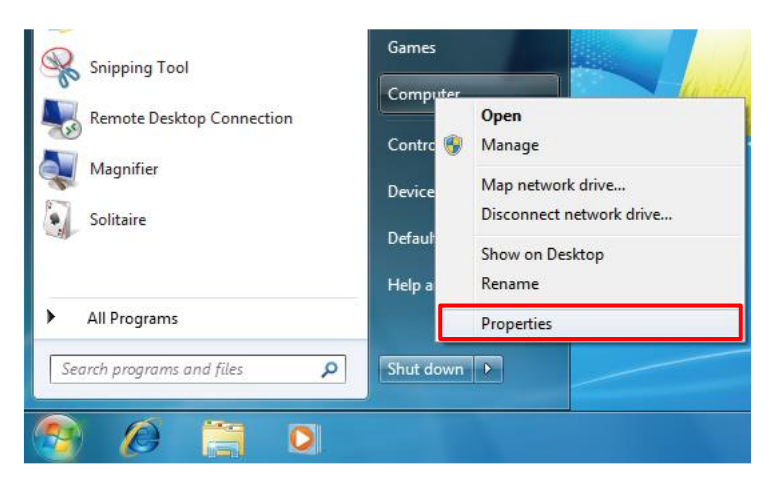

3. Control Panel appear. Click [Device Manager].

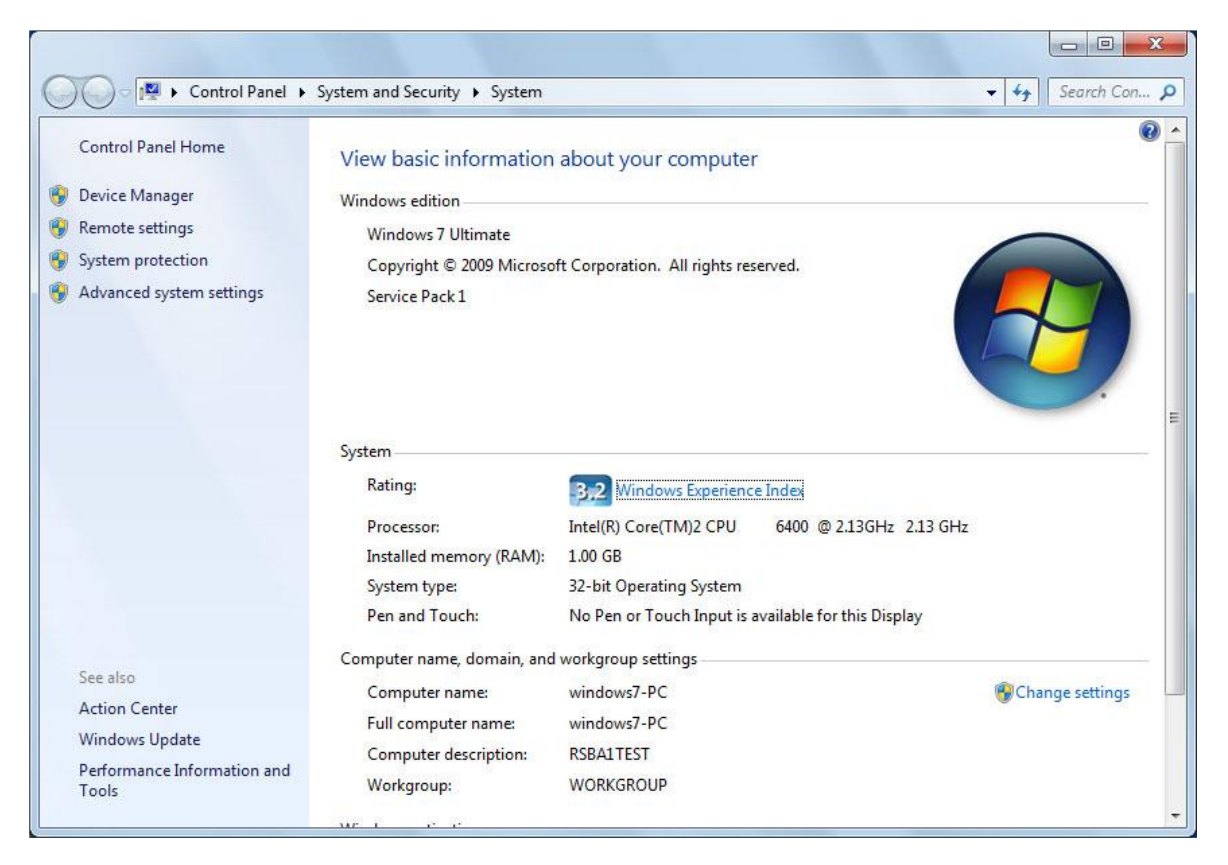

4. Right-click « SMD USB serial port (COM\*)» and then click « Properties » The COM port number is displayed instead of \*.

| 🚔 Device Manager                                                                                                    |                                    |   |
|----------------------------------------------------------------------------------------------------|------------------------------------|---|
| <u>File Action View H</u> elp                                                                                                    |                                    |   |
| 🔶 🔶 💼 📄 🔛 🖬 🚳 😭 🌾                                                                                                    | 15                                 |   |
| ▲ indows7-PC                                                                                                    |                                    |   |
| Away Mode Devices                                                                                                    |                                    |   |
| Image: A state of the state of the state |                                    |   |
| Disk drives                                                                                                    |                                    |   |
| Display adapters                                                                                                    |                                    |   |
| DVD/CD-ROM drives                                                                                                    |                                    |   |
| Human Interface Devices                                                                                                    |                                    |   |
| IDE ATA/ATAPI controllers                                                                                                    |                                    |   |
| IEEE 1394 Bus host controllers                                                                                                    |                                    |   |
| Keyboards                                                                                                    |                                    |   |
| Mice and other pointing devices                                                                                                    |                                    |   |
| Monitors                                                                                                    |                                    |   |
| Network adapters                                                                                                    |                                    |   |
| ▲ D Other devices                                                                                                    |                                    |   |
| PCI Simple Communications C                                                                                                    | ontroller                          |   |
| PCMCIA adapters                                                                                                    |                                    |   |
| Ports (COM & LPT)                                                                                                    |                                    |   |
| Communications Port (COMI)                                                                                                    |                                    |   |
| CP Printer Port (LP11)                                                                                                    |                                    | _ |
| SND USB serial port (COND)                                                                                                    | Update Driver Software             |   |
| Processors                                                                                                    | Disable                            |   |
| Sound, video and game control                                                                                                    | Uninstall                          |   |
| System devices                                                                                                    |                                    |   |
| Universal Serial Bus controllers                                                                                                    | Sc <u>a</u> n for hardware changes |   |
| Opens property sheet for the current select                                                                                                    | P <u>r</u> operties                |   |

5. Click the [Port Settings] tab, then click [Advanced...] button.

| Silicon Labs CP210x USB to UART Bridge (COM11) Properties |
|-----------------------------------------------------------|
| General Port Settings Driver Details Power Management     |
| Bits per second: 9600 ▼                                   |
| <u>P</u> arity: None ▼                                    |
| Stop bits: 1                                              |
| <u>A</u> dvanced <u>R</u> estore Defaults                 |
|                                                           |
| OK Cancel                                                 |

6. Select the desired COM port number, then click [OK].

|                         |                 |               |                 |     |               |      | OK            |
|-------------------------|-----------------|---------------|-----------------|-----|---------------|------|---------------|
| Select lov              | ver settings to | correct cor   | nection problem | IS. |               |      | Canc          |
| Select hig              | her settings f  | or faster per | formance.       |     |               |      |               |
| <u>R</u> eceive Buffer  | :: Low (1)      | 1             | i.              | 4   | <br>High (14) | (14) | <u>D</u> erau |
| <u>T</u> ransmit Buffer | :: Low (1)      | -             | ÷.              | 9   | <br>High (16) | (16) |               |

7. Click [OK] to close the screen.

| General | Port Settings | Driver          | Details    | Power Manag | ement            |
|---------|---------------|-----------------|------------|-------------|------------------|
|         |               | <u>B</u> its pe | er second: | 9600        | •                |
|         |               |                 | Data bits: | 8           | •                |
|         |               |                 | Parity:    | None        | •                |
|         |               |                 | Stop bits: | [1          | •                |
|         |               | Elo             | w control: | None        | •]               |
|         |               |                 | Ad         | vanced      | Restore Defaults |
|         |               |                 |            |             |                  |
|         |               |                 |            |             |                  |
|         |               |                 |            |             |                  |